## Windows 11 Upgrade Instructions

Go to "windows updates". Click on, "Check online for updates for Microsoft Update" and if your machine supports Windows 11 you should see this:

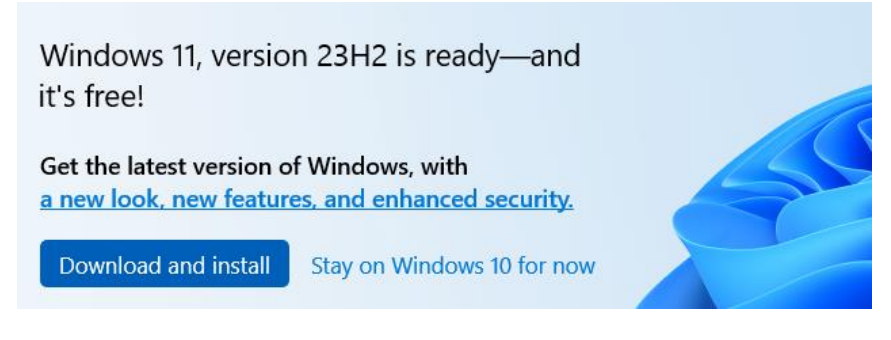

You just need to click on "Download and install". Depending on the age of your system this update might take 30-90 minutes to download and install. You will need to click on "accept and install" for the software license terms and then it will start downloading and installing. Once it's finished it will want to reboot. While your system is downloading and installing the update you can continue to use your computer.

Once you reboot it will display, Updates are underway Please keep your computer on.

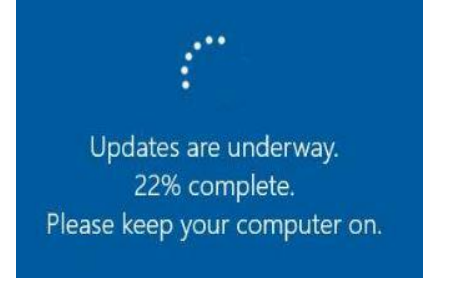

Then it will reboot and display, "Working on updates 100%. Please keep your computer on. Your computer may restart a few times"

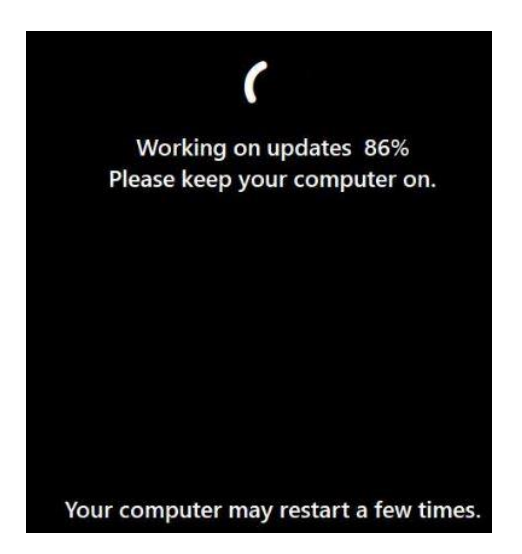

Once it finishes installing it will get you back to the login screen and you will login to Windows 11. You will login and it will display, "This might take a few minutes, Don't turn off your PC" The Windows 11 upgrade is complete and it should look something like this

| <b>Q</b> Search fo | or apps, settings | , and document | 5             |                        |                          |
|--------------------|-------------------|----------------|---------------|------------------------|--------------------------|
| Pinned             |                   |                |               |                        | All >                    |
| 0                  | Q                 | w              | X             | •                      |                          |
| Edge               | Google Chrome     | Word           | Excel         | PowerPoint             | Microsoft 365<br>Copilot |
|                    |                   | <b>(</b>       | -             | 1                      |                          |
| crosoft Store      | Photos            | Settings       | Paint         | Microsoft<br>Clipchamp | Calculator               |
| Y                  |                   | ц.             |               |                        |                          |
| Clock              | Notepad           | Snipping Tool  | File Explorer |                        |                          |
| Recommen           | nded              |                |               |                        |                          |
| Get                | Started           |                |               |                        |                          |
| wei                | come to windows   |                |               |                        |                          |
|                    |                   |                |               |                        |                          |
|                    |                   |                |               |                        |                          |
|                    |                   |                |               |                        |                          |
|                    | ninistrator       |                |               |                        | (1)                      |
| Adn                |                   |                |               |                        | 0                        |